## How to Import a User Role

Exporting/Importing a User Role helps the PM to configure sets of roles that can be used in mass deployment for customers.

Here are the steps to Import a User Role:

- 1. Log in as Admin user
- 2. On user's menu panel, go to System Manager folder then click User Roles
- 3. Select and open one user role

| User Role - RoleAA                                       |                  | □ × |
|----------------------------------------------------------|------------------|-----|
| New Save Search Undo Delete Duplicate Import Report      | Close            |     |
| Details Users Audit Log (2)                              |                  |     |
| Role Name * RoleAA                                       | Role Type * User | ~   |
| Description RoleAA                                       |                  |     |
| Menu Layout Screen Permissions Control Permissions Sub R | Roles            |     |
| Master Menu                                              |                  |     |
| ☑ Select All 🗌 Clear All 🛆 Up 🗢 Down Filter Menu         |                  |     |
| 🗹 🖶 Dashboard                                            |                  |     |
| 🗹 😠 Common Info                                          |                  |     |
| General Ledger                                           |                  |     |
|                                                          |                  |     |
|                                                          |                  |     |
| Cash Management                                          |                  |     |
| Credit Card Recon                                        |                  |     |
| Inventory                                                |                  |     |
| □  Purchasing (A/P)                                      |                  |     |
| ■ Sales (A/R)                                            |                  |     |
| Pavroll                                                  |                  |     |
|                                                          |                  |     |
|                                                          |                  |     |
| 🗌 🔄 Contract Management                                  |                  |     |
| 🗌 🖪 Risk Management                                      |                  | -   |
|                                                          |                  |     |
| ? 💭 🖓 🖂 Ready                                            | A Page 1 of 1    |     |

4. Click the Import toolbar button

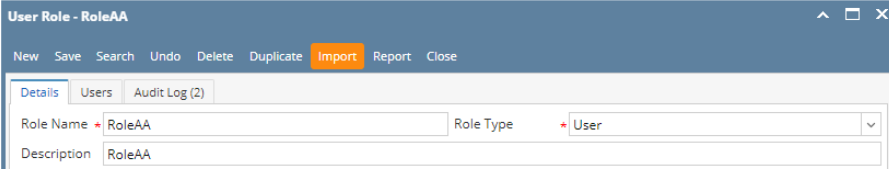

- 5. Select the CSV file from the file browser
- 6. A warning message will appear, to proceed with importing click the **Yes** button

| (!)                                                                            |  |  |  |  |
|--------------------------------------------------------------------------------|--|--|--|--|
| iRely i21                                                                      |  |  |  |  |
| This will overwrite the role configuration of RoleAA. Do you want to continue? |  |  |  |  |
| Yes No                                                                         |  |  |  |  |

7. Once importing is successful, this message will appear

| Details User | rs Audit Log (2)      |                               |        |   |
|--------------|-----------------------|-------------------------------|--------|---|
| Role Name *  | RoleAA                | Role Type * Administ          | trator | ~ |
| Description  | Do not use in Product | ion. For Demo Purposes Only.  |        |   |
| Menu Layout  | Screen Permissions    | Control Permissions Sub Roles |        |   |
| Master Men   | u                     |                               |        |   |
| 🖉 Select All | 🗌 Clear All 🛛 🛆 Up    | ▽ Down Filter Menu            |        |   |
| 🗸 😠 Dash     | board                 |                               |        | * |
| 🖌 🕀 Syste    | em Manager            |                               |        |   |
| 🗸 🕀 Comi     | mon Info              |                               |        |   |
| 🗸 🖬 Gene     | eral Ledger           |                               |        |   |
| - Einar      | acial Reports         |                               |        |   |
|              | Management            |                               |        |   |
| Casir        | iwanagement           | Daly 21                       |        |   |
| Credi        | it Card Recon         | IRely 121                     |        |   |
| 🗹 🕀 Inver    | ntory                 | Importing successful.         |        |   |
| 🗹 🕀 Purch    | hasing (A/P)          |                               |        |   |
| 🗹 😠 Sales    | ; (A/R)               | ОК                            |        |   |
| 🗹 😠 Payro    | ll                    |                               |        |   |
| V 🕀 Note     | s Receivable          |                               |        |   |
| 🗸 🕀 Cont     | ract Management       |                               |        |   |
|              |                       |                               |        | - |

() Previous Menu structure, Description and Role Type will be replaced with the imported user role.

## Here are the steps to Import a User Role:

- 1. Log in as Admin user
- 2. On user's menu panel, go to System Manager folder then click User Roles
- 3. Select and open one user role

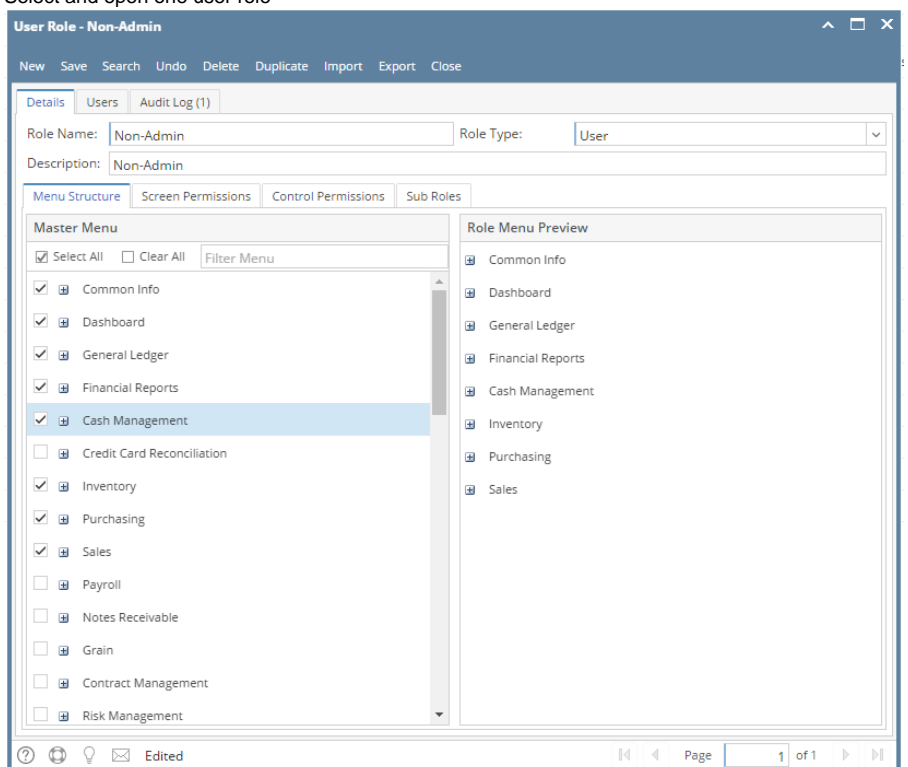

## 4. Click the Import toolbar button

| ~ |   |
|---|---|
|   |   |
|   | ~ |

## 5. Select the CSV file from the file browser

6. A warning message will appear, to proceed with importing click the Yes button iRely i21 This will overwrite the role configuration of Non-Admin. Do you want to continue? Yes No

7. Once importing is successful, this message will appear

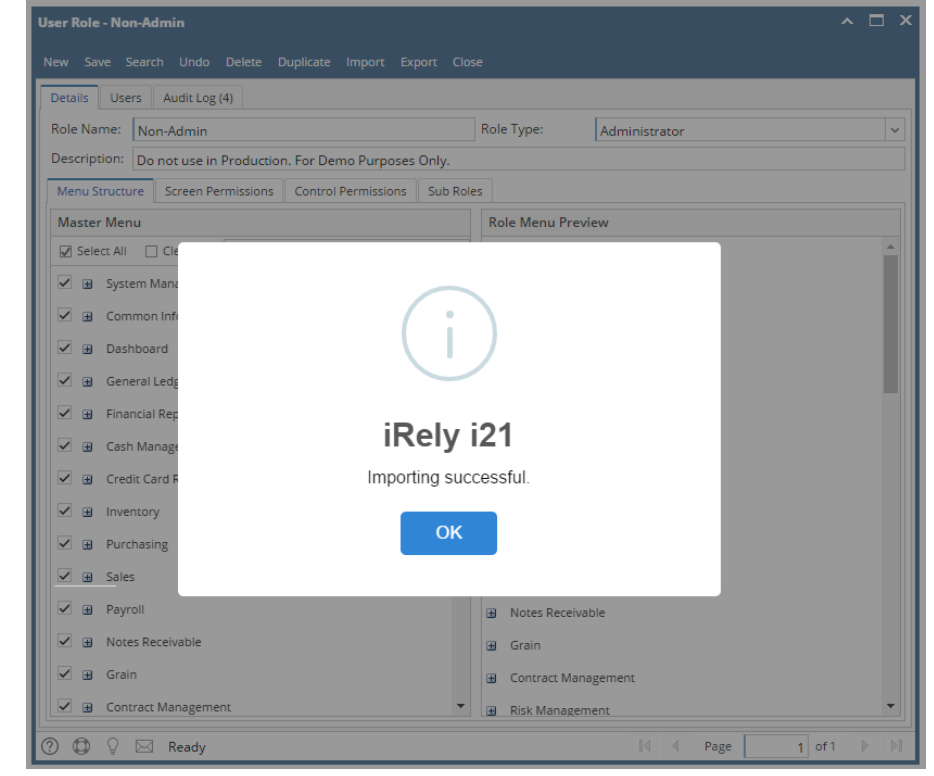

Previous Menu structure, Description and Role Type will be replaced with the imported user role. Here are the steps to Import a User Role:

- 1. Log in as Admin user
- 2. On the user's menu panel, Select Admin folder

3. Select and double click User Role menu

| 💩 🕪 🛄 🔮                                     | Search User Roles                                                                                            |                                                   | 8 D X                         |
|---------------------------------------------|----------------------------------------------------------------------------------------------------|---------------------------------------------------|-------------------------------|
| Menu ()                                     |                                                                                                    |                                                   |                               |
| Home    Favorites                           | New        Open Selected        Refresh        Close          Y        Filter Records (F3)        14 records |                                                   |                               |
| 🛛 🚞 Admin                                   | User Role                                                                                                    | Description                                       |                               |
| User Security                               | ADMIN                                                                                                    | Do not use in Production. For Demo Purposes Only. |                               |
| Report Manager                              | USER                                                                                                    | Do not use in Production. For Demo Purposes Only. |                               |
| Motor Fuel Tax Cycle                        | scale                                                                                                    | Scale Uperator                                    |                               |
| Company Preferences                         | A CUSED                                                                                                    | An line                                           |                               |
| I Starting Numbers                          | AGODER                                                                                                    | Ag User                                           |                               |
| Custom Fields                               | Dathboard Admin                                                                                              | Dathbard Admin                                    |                               |
| B 🔚 Utilities                               | a commerce                                                                                                   | eCommerce licer                                   |                               |
| B Common Info                               | T testy                                                                                                    | Liser Beth                                        |                               |
| 🕀 🧰 Dashboard                               | Test User                                                                                                    | User Beth                                         |                               |
| General Ledger                              | Beth 123                                                                                                    | Beth 123                                          |                               |
| Financial Reports                           | User Beth                                                                                                    | User Beth                                         |                               |
| I ank Management                            | Role 1                                                                                                    | Role 1 Description                                |                               |
| Accounts Pavable                            | role 3                                                                                                    | 3                                                 |                               |
| Accounts Receivable                         |                                                                                                    |                                                   |                               |
| 🗄 🛄 Help Desk                               |                                                                                                    |                                                   |                               |
| H inventory                                 |                                                                                                    |                                                   |                               |
| 🗃 🧰 Payroll                                 |                                                                                                    |                                                   |                               |
| Contract Management                         |                                                                                                    |                                                   |                               |
| Indes Receivable                            | 2 C Pardy                                                                                                    |                                                   |                               |
| Copyright © 2015 iRely, All rights reserved |                                                                                                    | Company: AG User: A                               | AGADMIN Version: 15.11.0226.6 |
| Select one user role or C                   | Create New User Role type                                                                                    |                                                   |                               |
| User Roles                                  | button                                                                                                    |                                                   | * 🗆 X                         |
| New Save Search Lindo                       | Delete Apply to Users                                                                                        | Evont Close                                       |                               |
|                                             | Selece Apply to oscio import                                                                                 |                                                   |                               |
| Role Name: ADMIN                            |                                                                                                    | Enable Administrator rights                       |                               |
| Description: Do not use in F                | Production. For Demo Purposes Only                                                                           | /.                                                |                               |
| Select the CSV file from                    | the file browser                                                                                             |                                                   |                               |

**(**) Previous Menu structure will be replaced with the imported user role